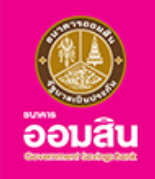

# คู่มือการจองสิทธิ์ สมัครและทำสัญญา สินเชื่อสร้างเครดิต สร้างโอกาส

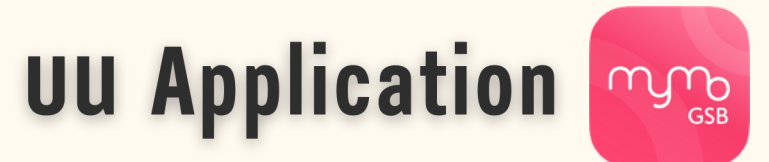

### วงเงินกู<sup>้</sup>สูงสุด 20,000 บาท อัตราดอกเบี้ยคงที่ 0.60% ต<sup>่</sup>อเดือน

เพื่อใช้เป็นเงินทุนในการประกอบอาชีพ เสริมสภาพคล่องในการดำรงชีพ นำไปใช้ชำระหนี้ที่กู้ยืมมาใช้ในการประกอบอาชีพ/ดำรงชีพ

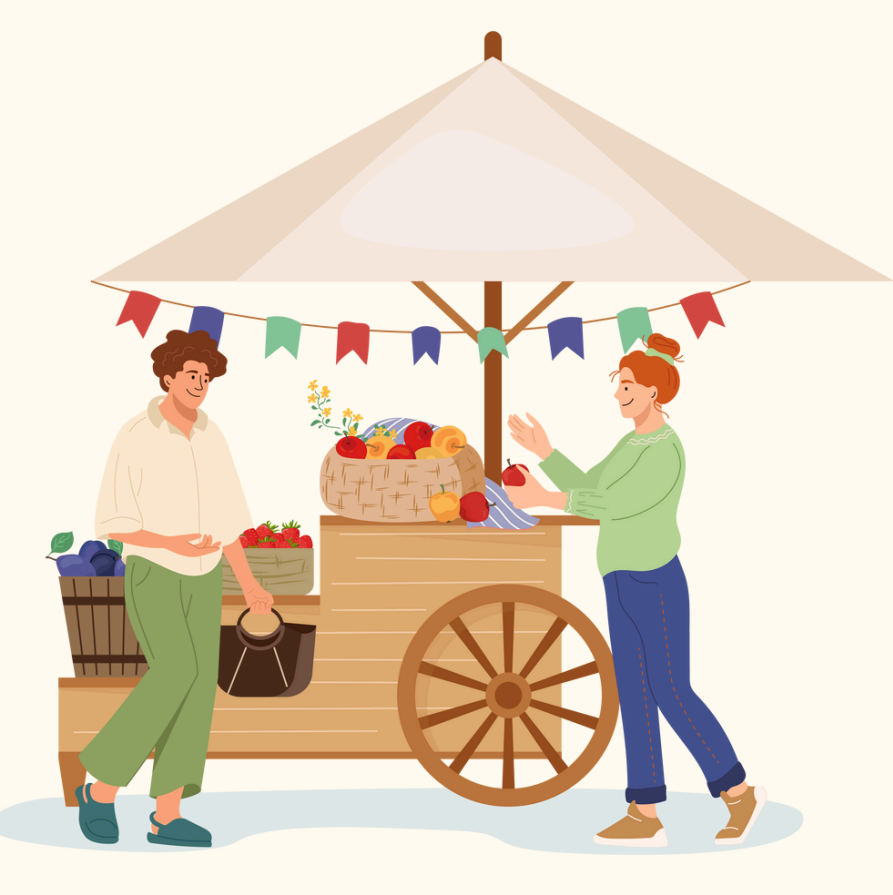

กรุณาอัปเดต MyMo เป็นเวอร์ชันล่าสุดก่อนทำรายการ

# หลักเกณฑ์ เงื่อนไข สินเชื่อสร้างเครดิต สร้างโอกาส บน Application MyMo

### วัตถุประสงค์การให้กู้

้เพื่อใช<sup>้</sup>เป็นเงินทุนในการประกอบอาชีพ หรือ เสริมสภาพคล<sup>่</sup>องในการดำรงชีพ หรือ ชำระหนี้นอกระบบ

### คุณสมบัติผู้กู้

- เป็นผู้ที่ไม่มีประวัติเครดิตทางการเงิน หรือไม่เคยใช้บริการสินเชื่อกับสถาบันการเงินอย่างน้อย 2 ปี และเป็นผู้ประกอบการรายย่อย ผู้ประกอบอาชีพอิสระ ผู้มีรายได้ประจำ ลูกจ้าง พ่อค้า แม่ค้า หรือผู้รับจ้างให้บริการต่างๆ ที่มีรายได้
- เป็นผู<sup>้</sup>มีสัญชาติไทย มีถิ่นที่อยู่แน่นอน สามารถติดต่อได<sup>้</sup>
- ณ วันยื่นขอกู้ อายุครบ 20 ปีบริบูรณ์ขึ้นไป และไม่เกิน 65 ปีบริบูรณ์
- ไม่เป็นลูกจ้าง พนักงาน ผู้บริหาร หรือกรรมการของธนาคารออมสิน

### วงเงินให้กู้

ไม่เกิน 20,000 บาท

### อัตราดอกเบี้ยเงินกู้

์แบบคงที่ร<sup>ั</sup>อยละ 0.60 ต่อเดือน (เทียบเท่าอัตราดอกเบี้ยลดต<sup>ุ้</sup>นลดดอก ร<sup>ั</sup>อยละ 12.96 ต่อปี)

### ระยะเวลาชำระคืนเงินกู้

- 1 ปี (12 งวด) ชำระเป็นงวดรายเดือน (แบบวันชนวัน)
  - ปลอดชำระเงินต<sup>ุ้</sup>น 3 งวดแรก
  - งวดที่ 1-3 ชำระดอกเบี้ยปกติ และ งวดที่ 4-12 ชำระเงินต<sup>ั</sup>นและดอกเบี้ย

#### ระยะเวลาโครงการ

3 ปี ตั้งแต่บัดนี้ - 30 ธ.ค. 2570 หรือ จนกว่าจะครบวงเงินโครงการในแต่ละปี

### ึกรุณาอัปเดต MyMo เป็นเวอร์ชันล่าสุดก่อนทำรายการ

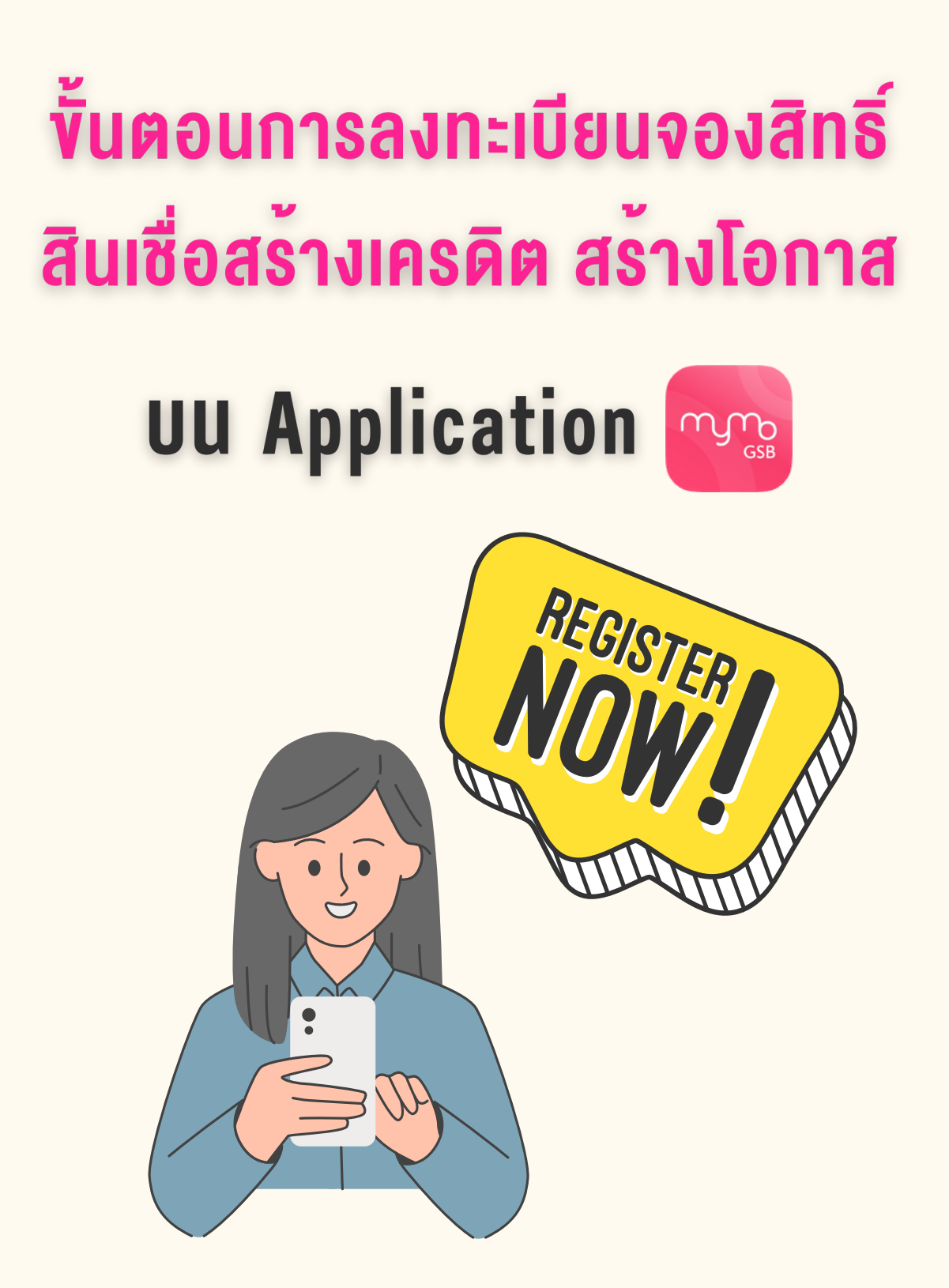

ึกรุณาอัปเดต MyMo เป็นเวอร์ชันล่าสุดก่อนทำรายการ

้ขั้นตอนการลงทะเบียนจองสิทธิ์ สินเชื่อสร้างเครดิต สร้างโอกาส บน Application MyMo

### วิธีเข้าสู่ระบบลงทะเบียนจองสิทธิ์

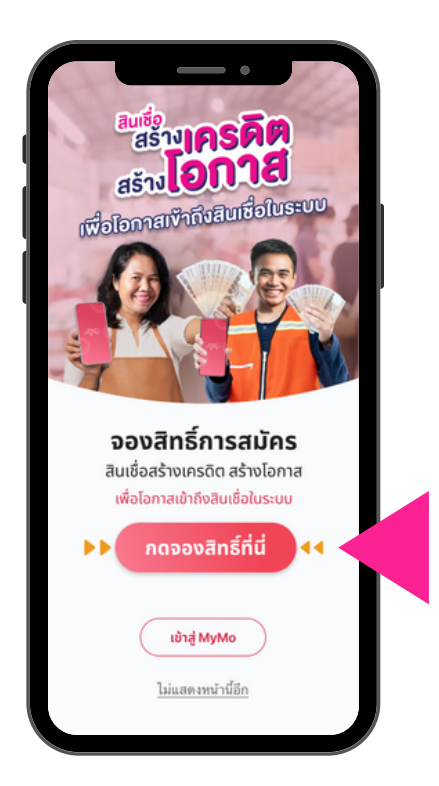

วิธีที่ 1 จองสิทธิ์ผ<sup>่</sup>าน Full Screen Banner

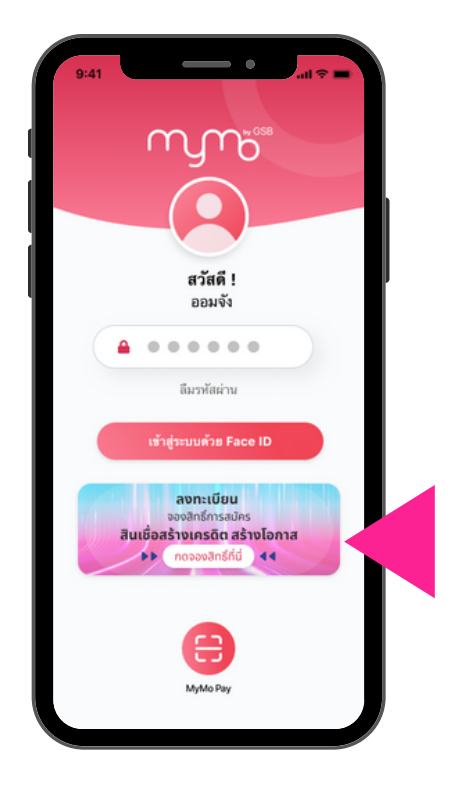

วิธีที่ 2 จองสิทธิ์ผ่าน Banner หน้า Log In

### ้ขั้นตอนการลงทะเบียนจองสิทธิ์ สินเชื่อสร้างเครดิต สร้างโอกาส บน Application MyMo

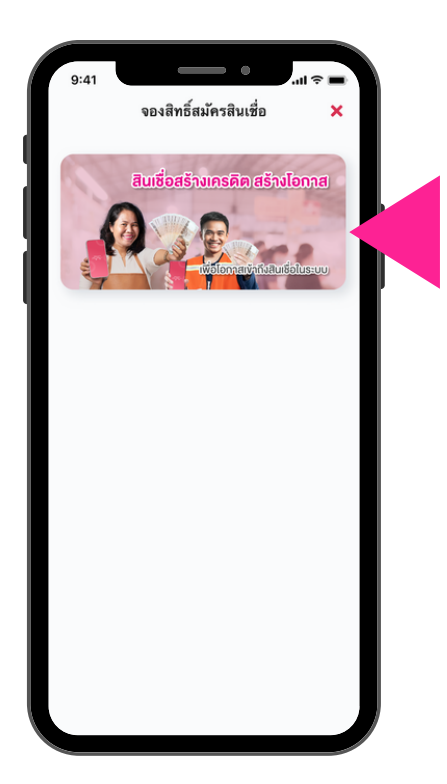

กด "สินเชื่อสร้างเครดิต สร<sup>้</sup>างโอกาส"

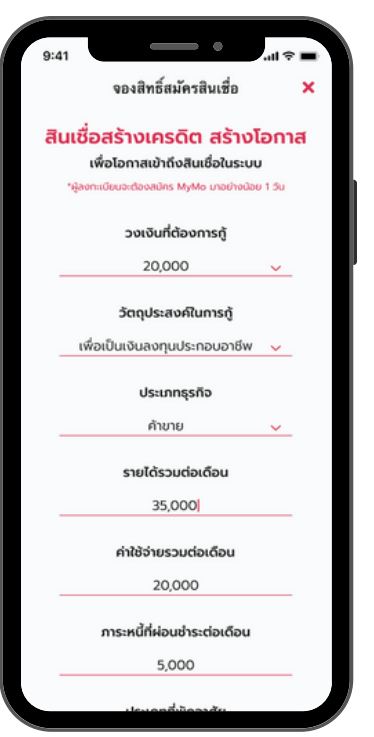

|                       | จองสิทธิ์สม  | <b>เ</b> ครสินเชื่อ |             |
|-----------------------|--------------|---------------------|-------------|
|                       | 20,0         | 000                 |             |
|                       | ประเภทที่    | พักอาศัย            |             |
| อาคารพาณิช            | รย์ / ตึกแถว | / ห้องแถว /         | เรือนแถว    |
|                       | สถานะที่ส    | อยู่อาศัย           |             |
|                       | อาศัยอยู่    | กับผู้อื่น          |             |
| StUtt                 | วลาพักอาศัย  | บ ณ ที่อยู่ปัจจุเ   | Ĵu          |
| 18                    | ΰ            | 0                   | เดือเ       |
|                       | ระยะเวลาปร   | ะกอบอาชีพ           |             |
| 20                    | ΰ            | 0                   | เดือเ       |
|                       | ຈຳນວນ        | ıyas                |             |
|                       | 3            |                     |             |
|                       | ระดับกา      | รศึกษา              |             |
|                       | ปวท. ปวส. ส  | อนุปริญญา           |             |
|                       |              |                     |             |
|                       | ຕັດ          | ω                   |             |
| <b>ท์เตือน</b> : ธนาศ | คารออมสินไเ  | ม่มีนโยบายโทรเ      | าาลูกค้าเพื |
|                       | รับสมัคร     | เสินเชื่อ           |             |
| ©2024                 | Governme     | ent Savings b       | bank        |

ลูกค<sup>้</sup>ากรอกข<sup>้</sup>อมูลสำหรับลงทะเบียนจองสิทธิ์ จากนั้นกด "ถัดไป"

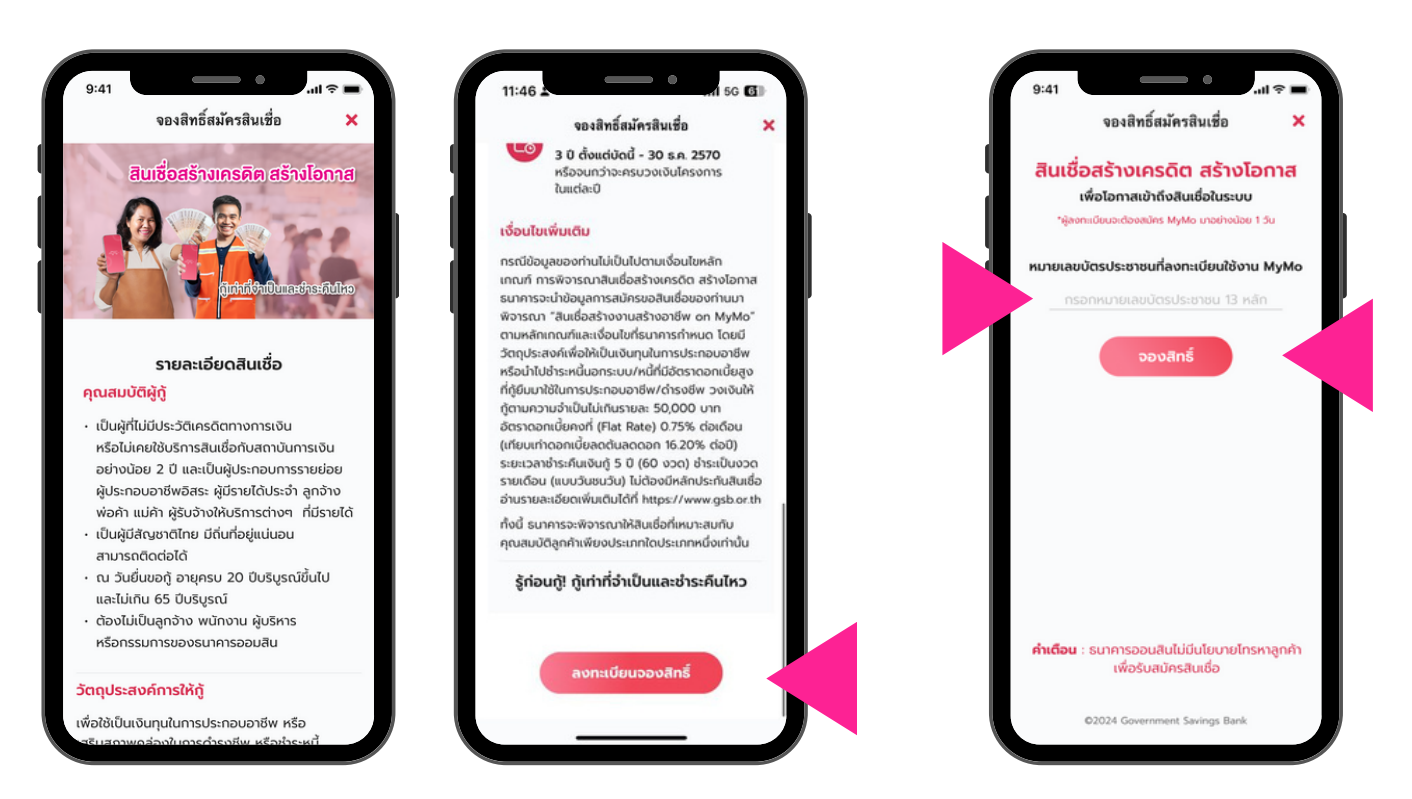

อ่านรายละเอียดสินเชื่อสร้างเครดิต สร้างโอกาส จากนั้นกด "ลงทะเบียนจองสิทธิ์"

กรอกเลงบัตรประชาชน 13 หลัก จากนั้นกด "จองสิทธิ์"

## ขั้นตอนการลงทะเบียนจองสิทธิ์ สินเชื่อสร้างเครดิต สร้างโอกาส บน Application MyMo

#### <u>หน<sup>้</sup>าจอแสดงผลการจองสิทธิ์</u>

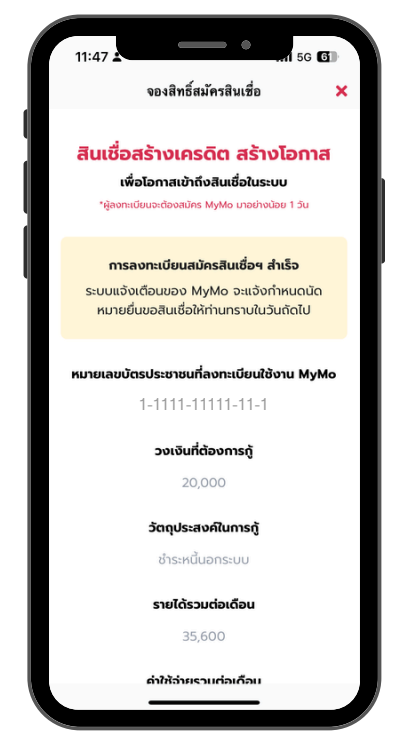

กรณี ลงทะเบียนการจองสิทธิ์ สำเร็จ

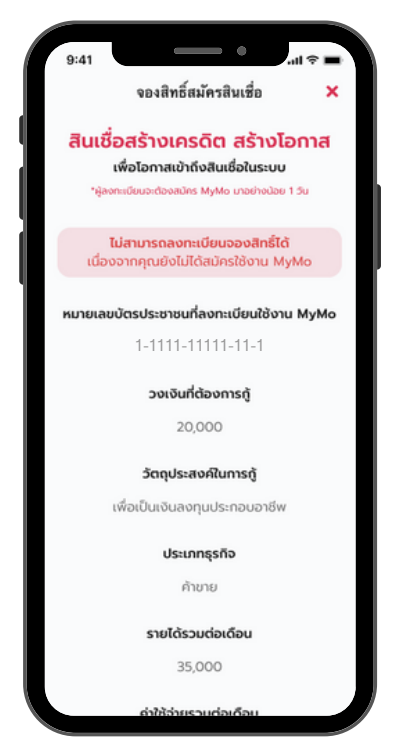

กรณี จองสิทธิ์ไม่สำเร็จ เนื่องจาก ยังไม่ไค้สมัคร MyMo หรือ สมัคร MyMo น<sup>้</sup>อยกว่า 1 วัน

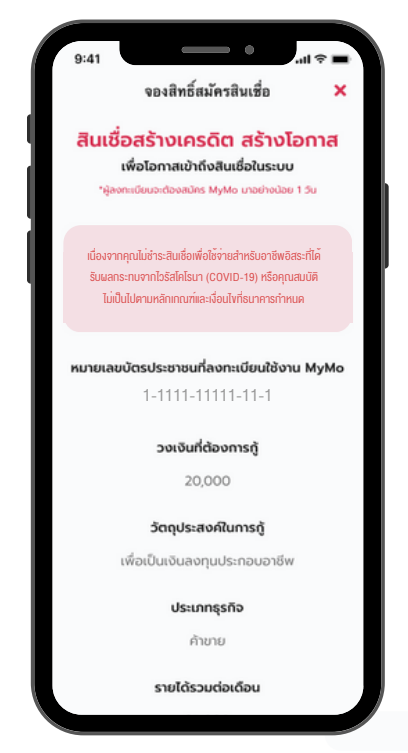

กรณี จองสิทธิ์ไม่สำเร็จ เนื่องจาก เป็นผู้ได้รับความช่วยเหลือตามมาตรการ รัฐบาลและ/หรือมีคุณสมบัติไม่เป็นไปตาม หลักเกณฑ์ที่ธนาคารกำหนด

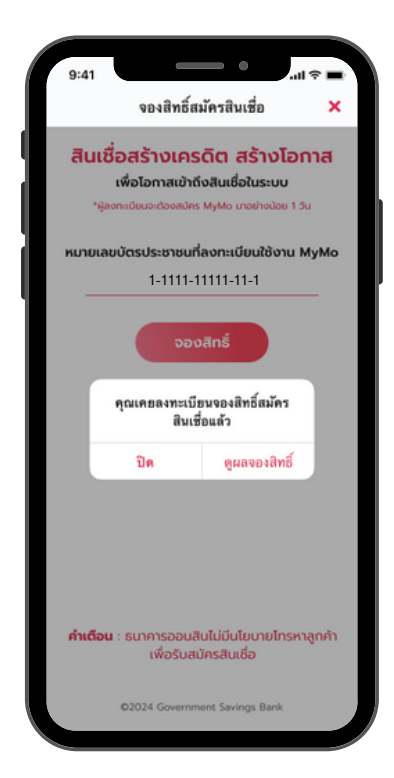

กรณี ลงทะเบียนจองสิทธิ์ซ้ำ สามารถกดดูผลการจองสิทธิ์ได

# ้ขั้นตอนการแจ้งกำหนดวันที่สามารถเข้ามาสมัคร สินเชื่อสร้างเครดิต สร้างโอกาส บน Application MyMo

้ลูกค<sup>้</sup>าจะได้รับข้อความแจ<sup>้</sup>งเตือน (Notification) และสามารถกดเข**้ามาสมัครสินเชื่อ (ยื่นกู**้) ได้ตามวัน เวลาที่กำหนด

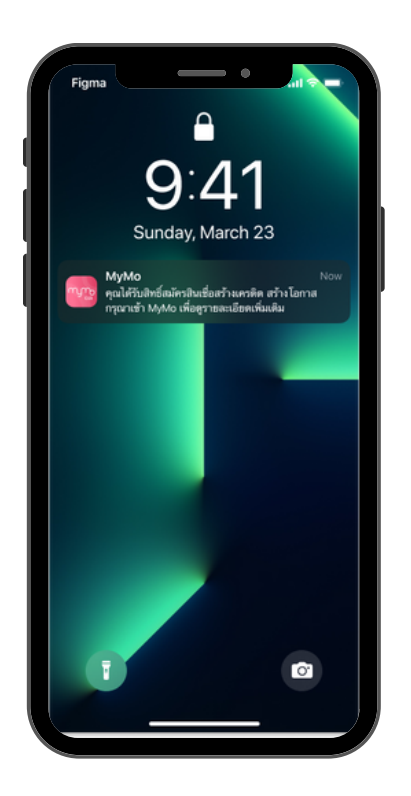

ข้อความแจ้งวันที่สามารถเข้ามาสมัครสินเชื่อ ผ่าน Push Notification

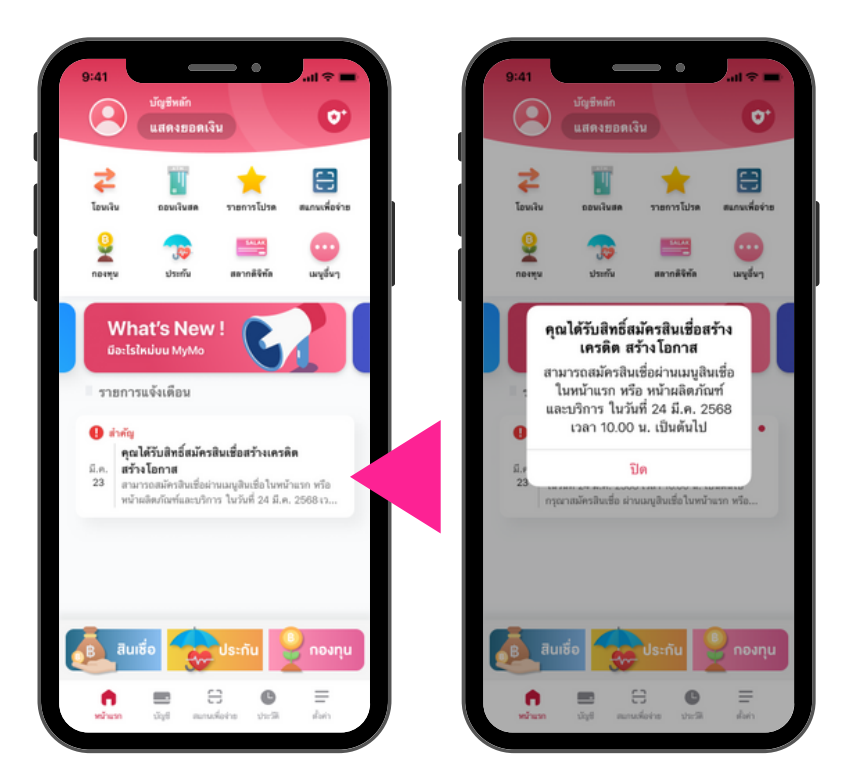

ข้อความแจ้งวันที่สามารถเข้ามาสมัครสินเชื่อ ผ่าน Notification List

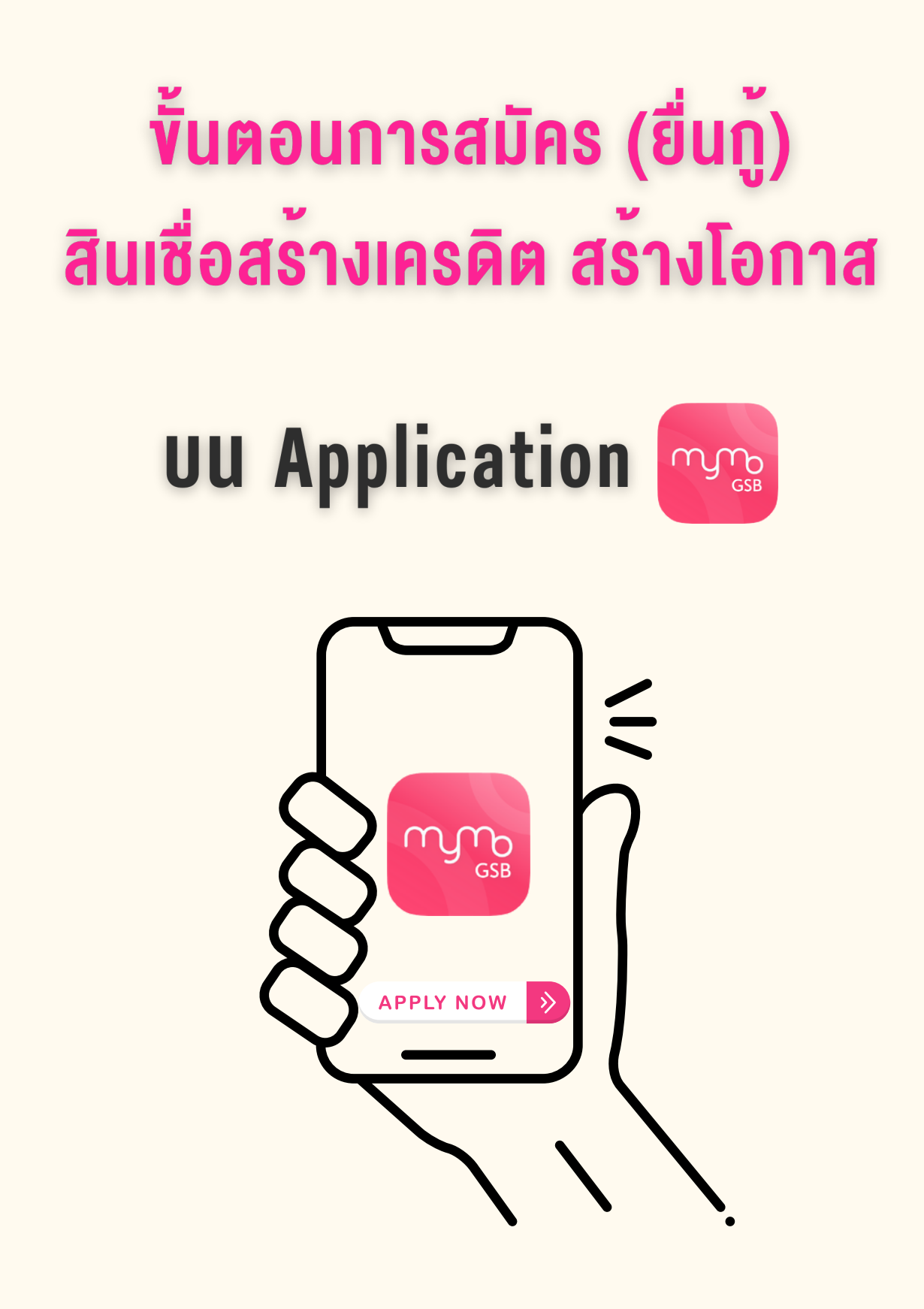

ึกรุณาอัปเดต MyMo เป็นเวอร์ชันล่าสุดก่อนทำรายการ

# ขั้นตอนการสมัคร สินเชื่อสร้างเครดิต สร้างโอกาส บน Application MyMo

#### วิธีสมัคร "สินเชื่อสร้างเครดิต สร้างโอกาส" สามารถสมัครได้ 3 ช่องทาง

#### วิธีที่ 1 ผ่าน Notification List

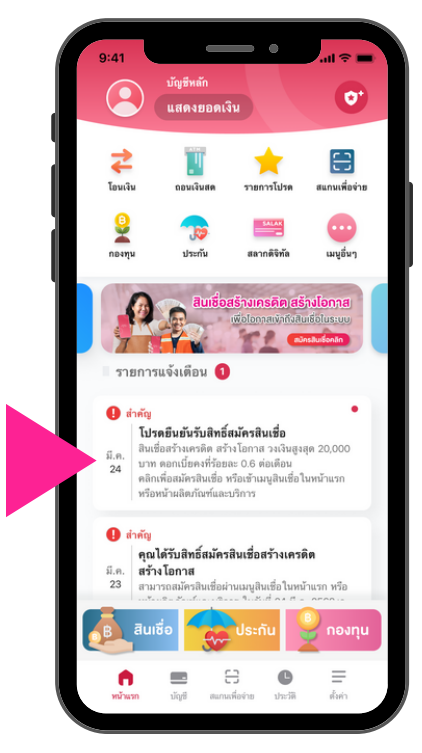

ุกดที่ Notification List "โปรดยืนยันรับสิทธิ์สมัครสินเชื่อฯ"

#### วิธีที่ 2 ผ<sup>่</sup>าน เมนูสินเชื่อ

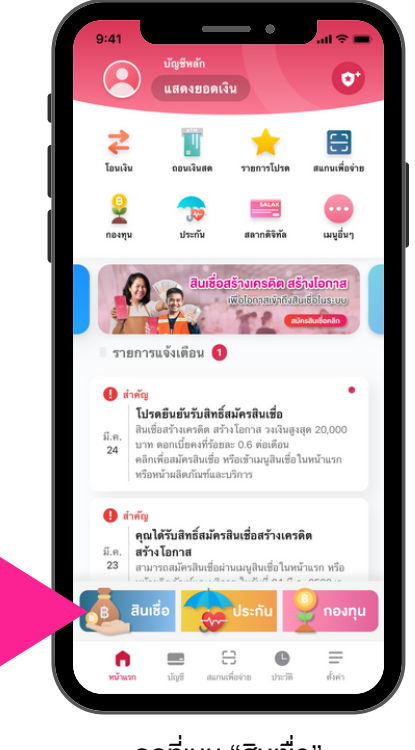

กดที่เมนู "สินเชื่อ"

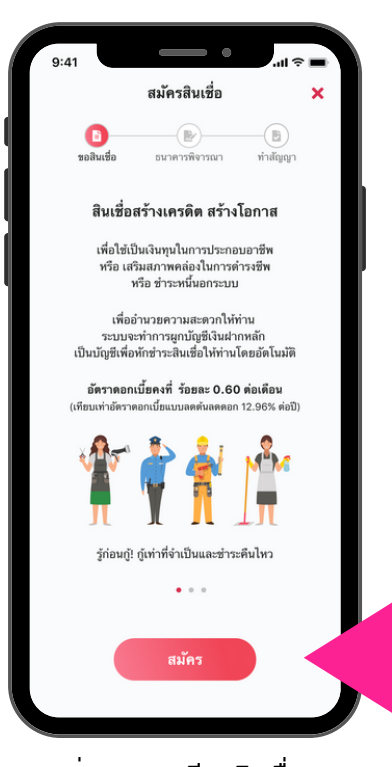

อ<sup>่</sup>านรายละเอียดสินเชื่อ จากนั้นกด "สมัคร"

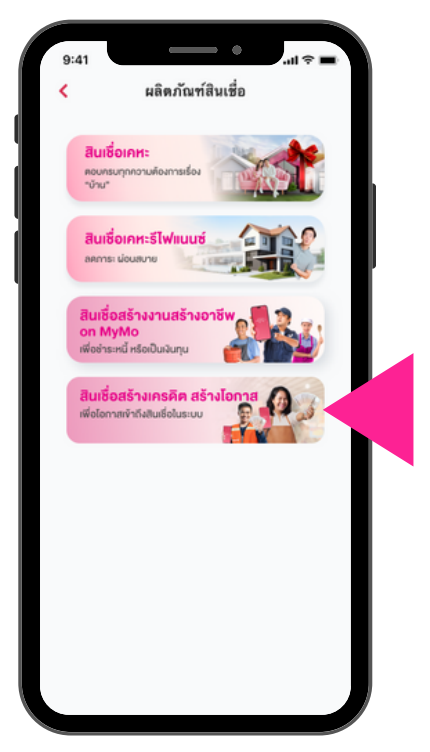

เลือก "สินเชื่อสร้างเครดิต สร้างโอกาส"

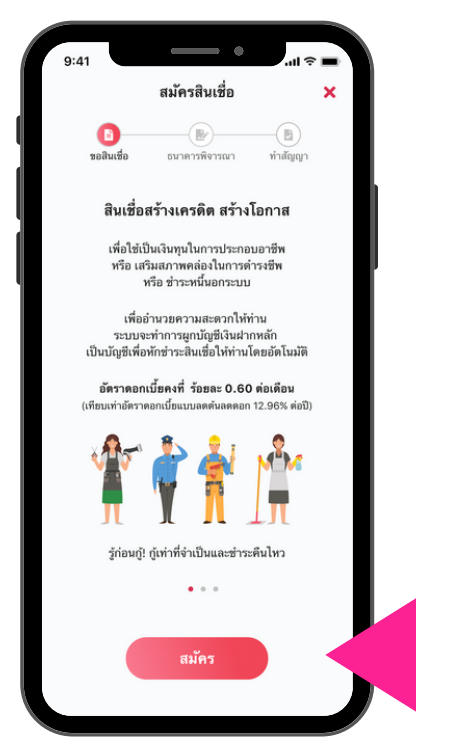

อ<sup>่</sup>านรายละเอียดสินเชื่อ จากนั้นกด "สมัคร"

# ้ขั้นตอนการสมัคร สินเชื่อสร้างเครดิต สร้างโอกาส บน Application MyMo

#### วิธีที่ 3 ผ่าน Marketing Banner

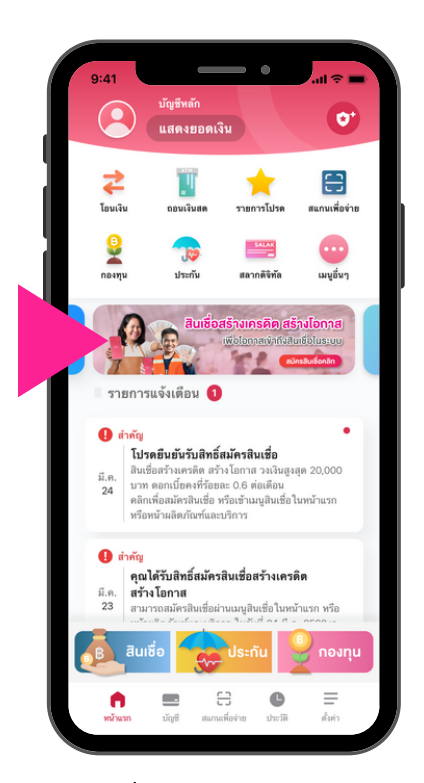

กดที่ Marketing Banner "สินเชื่อสร้างเครดิต สร้างโอกาส "

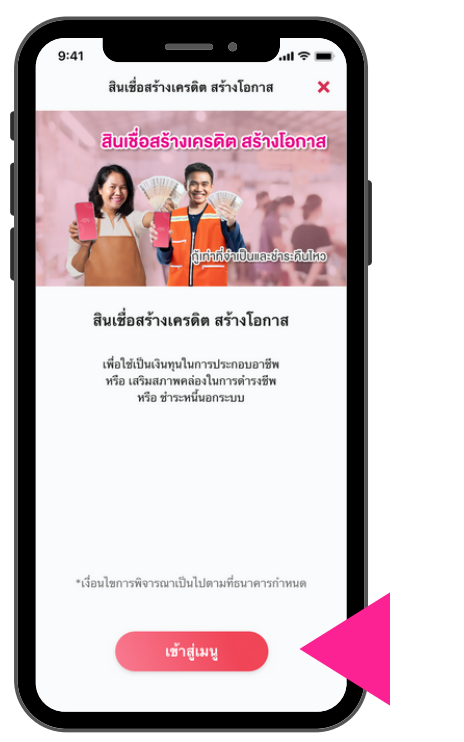

กด "เข้าสู่เมนู"

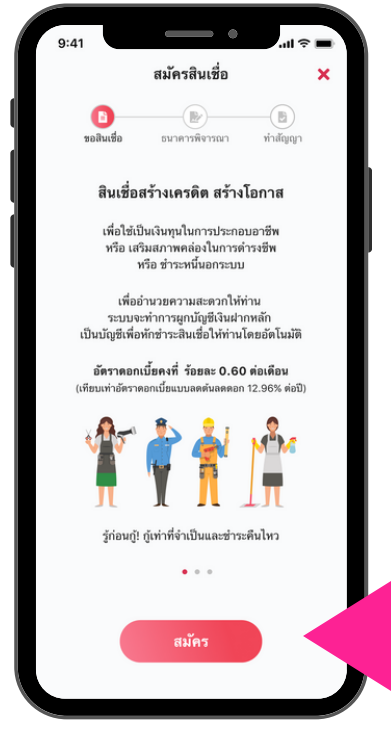

อ่านรายละเอียดสินเชื่อ จากนั้นกด "สมัคร"

### ้ขั้นตอนการสมัคร สินเชื่อสร้างเครดิต สร้างโอกาส บน Application MyMo

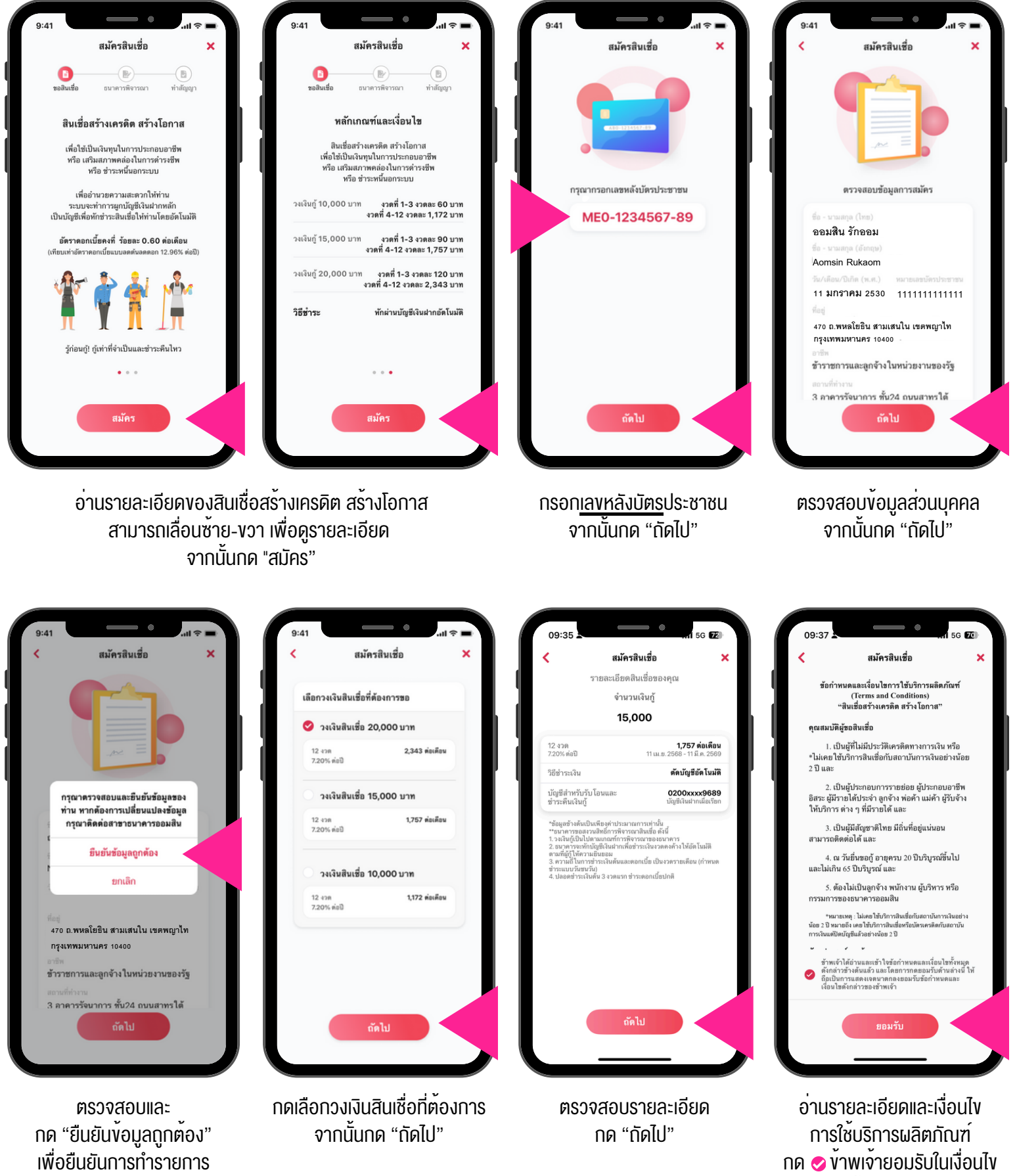

จากนั้นกด "ยอมรับ"

### ้ขั้นตอนการสมัคร สินเชื่อสร้างเครดิต สร้างโอกาส **UU Application MyMo**

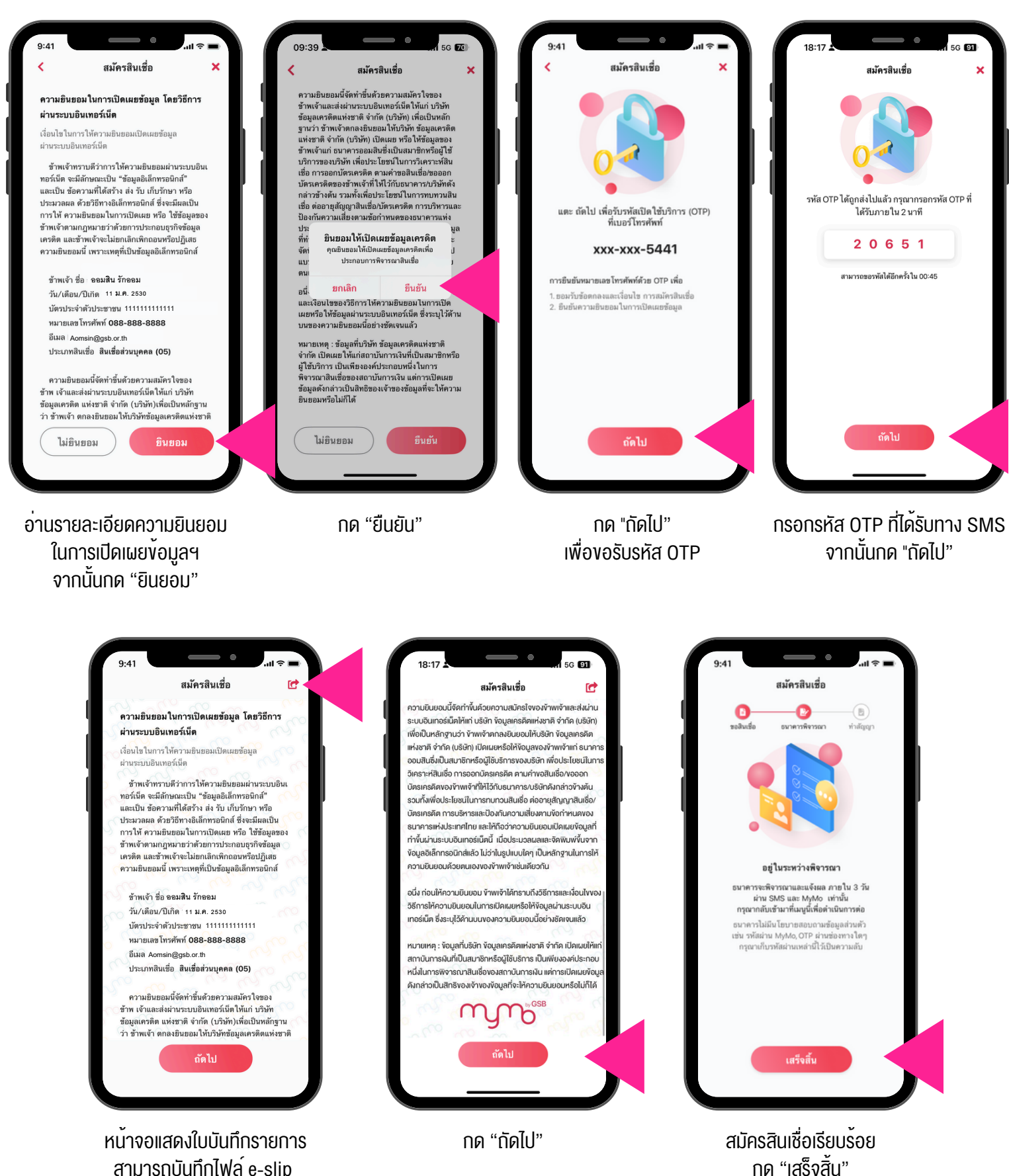

ที่ไอคอน 📻

### การแจ้งผลพิจารณาอนุมัติสินเชื่อสร้างเครดิต สร้างโอกาส บน Application MyMo ผ่าน SMS และ Push Notification

#### กรณีที่ 1 ผ่านการอนุมัติสินเชื่อ

"คุณได้รับการอนุมัติสินเชื่อสร<sup>้</sup>างเครดิต สร้างโอกาส คลิกเข้า MyMo เพื่อดูรายละเอียดและกดทำสัญญา ที่เมนูสินเชื่อในหน้าแรก"

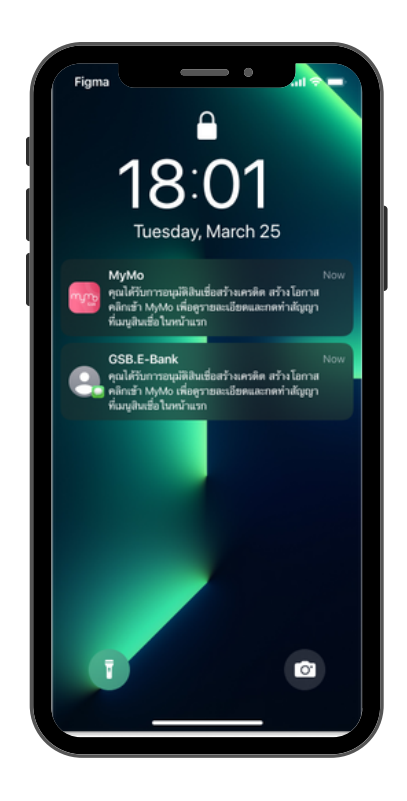

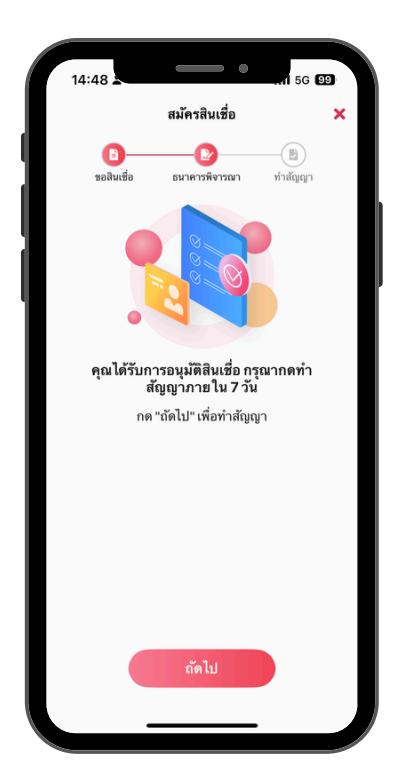

ลูกค<sup>้</sup>าต<sup>้</sup>องทำสัญญา ภายใน 7 วัน

### การแจ้งผลพิจารณาอนุมัติสินเชื่อสร้างเครดิต สร้างโอกาส บน Application MyMo ผ่าน SMS และ Push Notification

#### กรณีที่ 2 ไม่ผ่านการอนุมัติสินเชื่อ

#### 2.1 เนื่องจากลูกค**้าไม่ให**้ความยินยอมในการเปิดเผยข<sup>้</sup>อมูลเครดิต

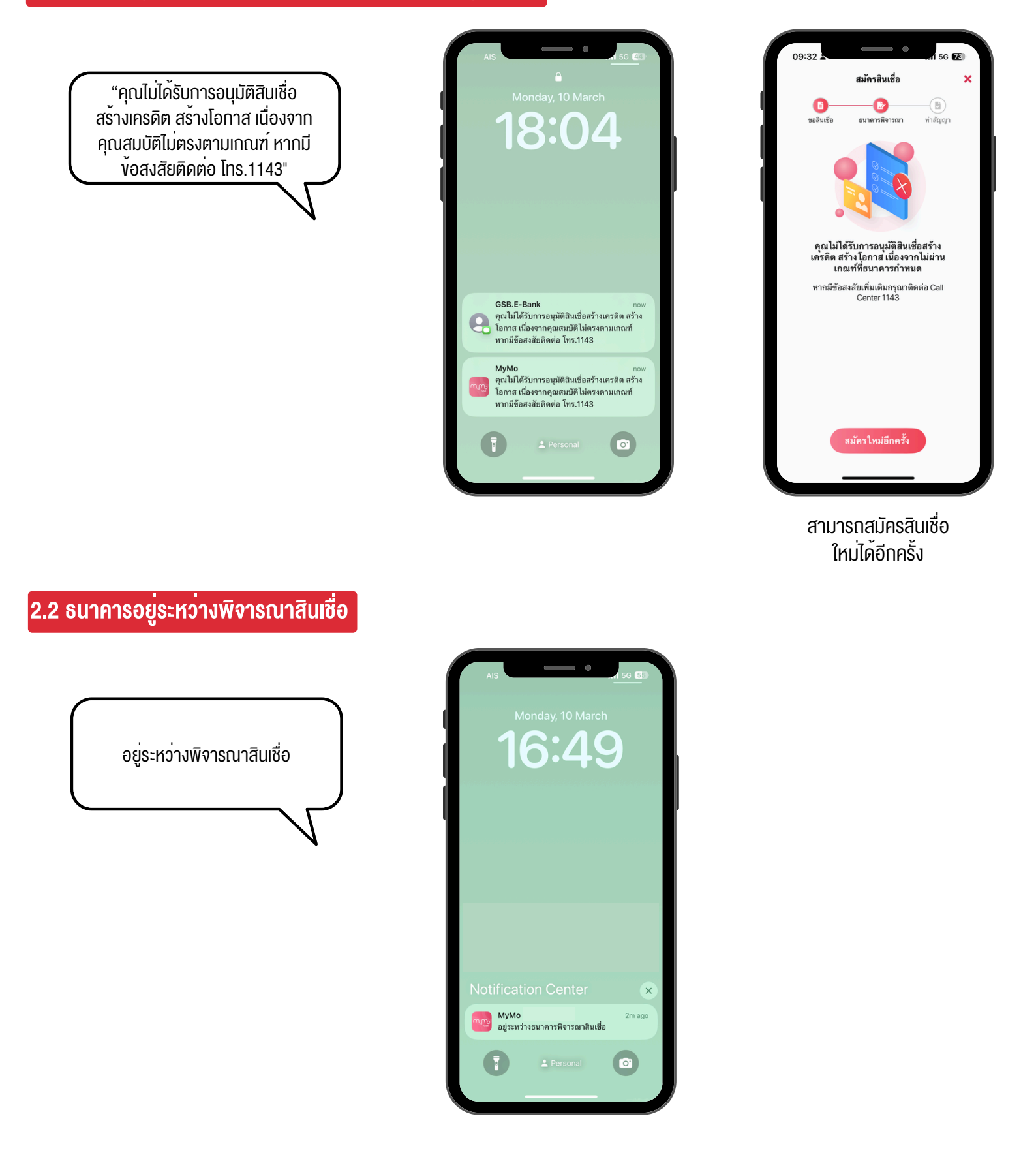

### การแจ้งผลพิจารณาอนุมัติสินเชื่อสร้างเครดิต สร้างโอกาส บน Application MyMo ผ่าน Push Notification

#### 2.3 เนื่องจากคุณสมบัติไม่ตรงตามหลักเกณฑ์

"คุณไม่ได้รับการอนุมัติสินเชื่อ สร้างเครดิต สร้างโอกาส เนื่องจาก คุณสมบัติไม่ตรงตามเกณฑ์ หากมี ข้อสงสัยติดต่อ โทร.1115"

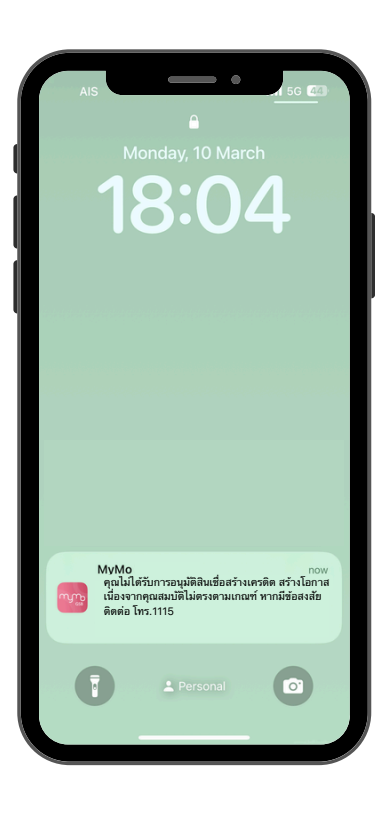

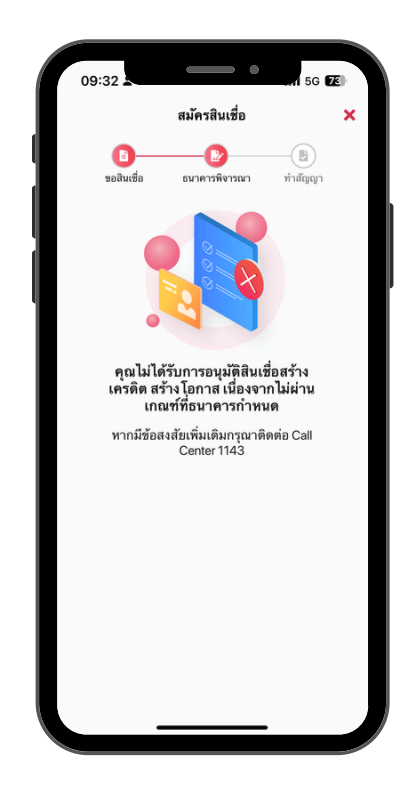

#### 2.4 เนื่องจากคุณสมบัติไม่ตรงตามหลักเกณฑ์ แต่ธนาคารจะพิจารณาสินเชื่อสร้างงานสร้างอาชีพ on MyMo

#### ตามหลักเกณฑ์ที่ธนาคารกำหนด

"คุณสมบัติไม่ตรงตามเกณฑ์สินเชื่อสร้างเครดิต สร้างโอกาส ธนาคารจะพิจารณาสินเชื่อสร้างงาน สร้างอาชีพ ตามหลักเกณฑ์เงื่อนไขที่ธนาคาร กำหนดและจะแจ้งผลอีกครั้ง"

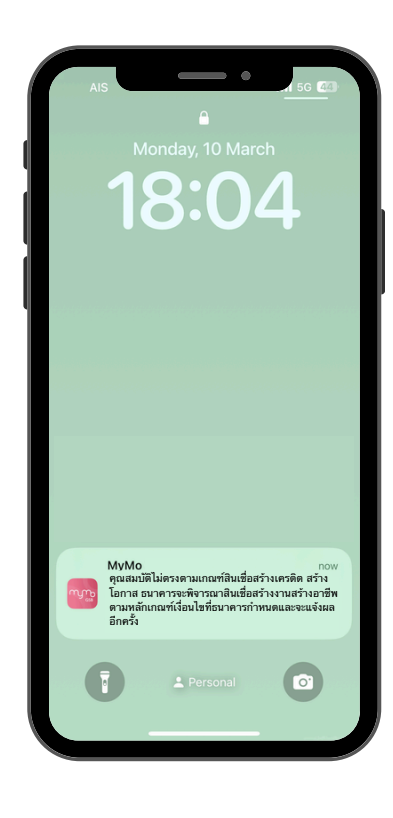

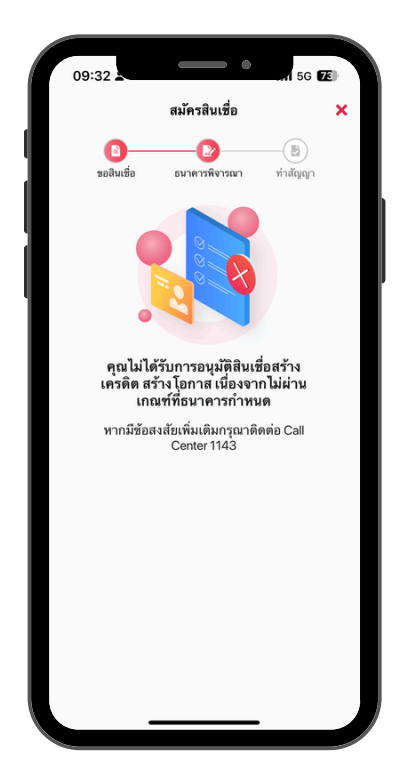

# ้งั้นตอนการทำสัญญา สินเชื่อสร้างเครดิต สร้างโอกาส

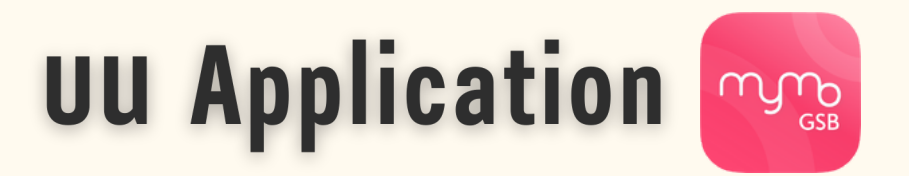

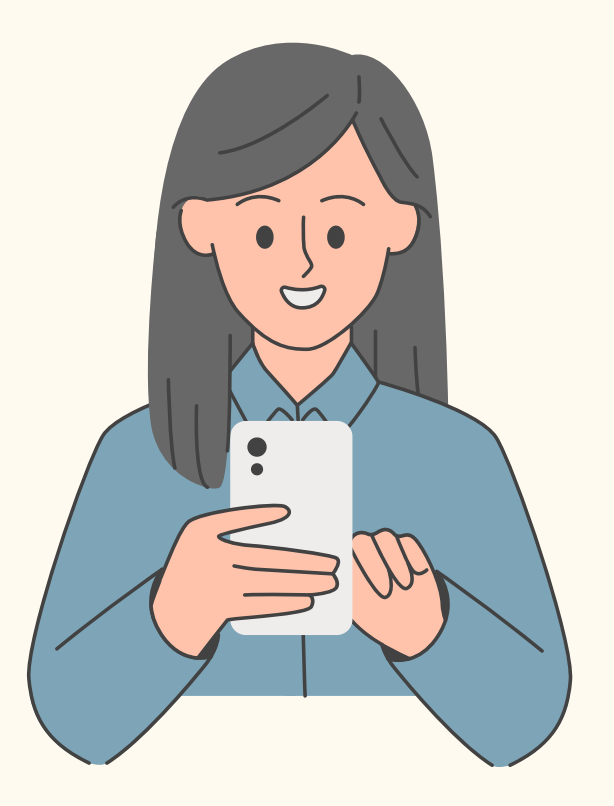

กรุณาอัปเดต MyMo เป็นเวอร์ชันล่าสุดก่อนทำรายการ

# ขั้นตอนการทำสัญญา สินเชื่อสร**้างเครดิต สร**้างโอกาส บน Application MyMo

#### ้วิธีเข้าทำสัญญา "สินเชื่อสร้างเครดิต สร้างโอกาส" สามารถเข้าได้ 3 ช่องทาง

#### วิธีที่ 1 ผ<sup>่</sup>าน Notification List

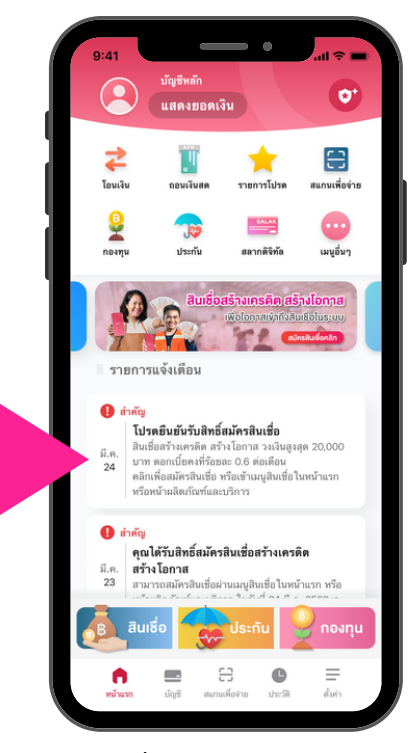

กดที่ Notification List "โปรดยืนยันรับสิทธิ์สมัครสินเชื่อ"

#### วิธีที่ 2 ผ<sup>่</sup>านเมนูสินเชื่อ

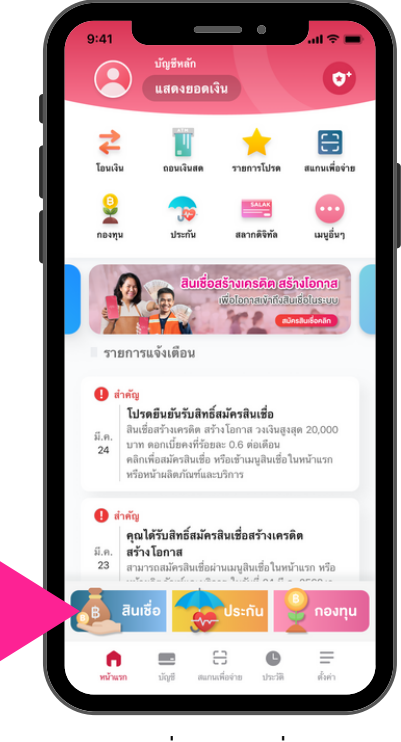

กดที่เมนู "สินเชื่อ"

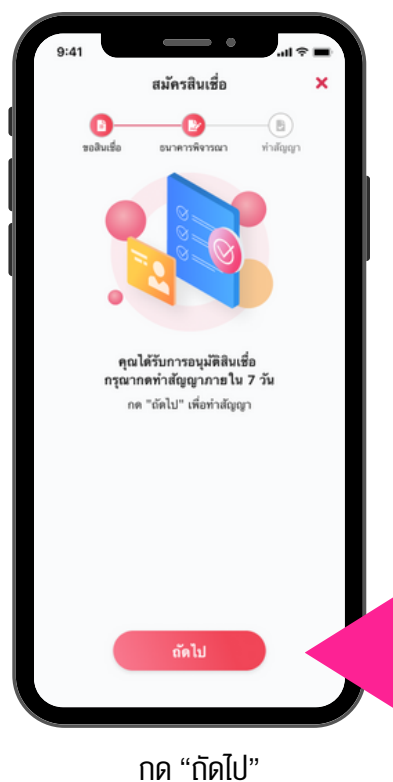

ทด "ถดเบ" เพื่อทำสัญญา

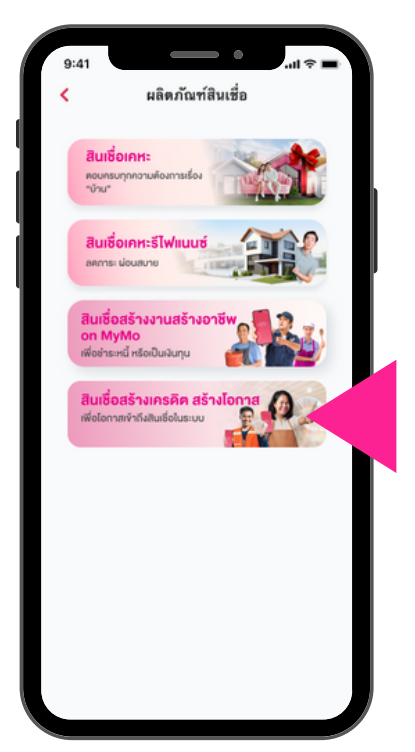

เลือก "สินเชื่อสร้างเครดิต สร้างโอกาส"

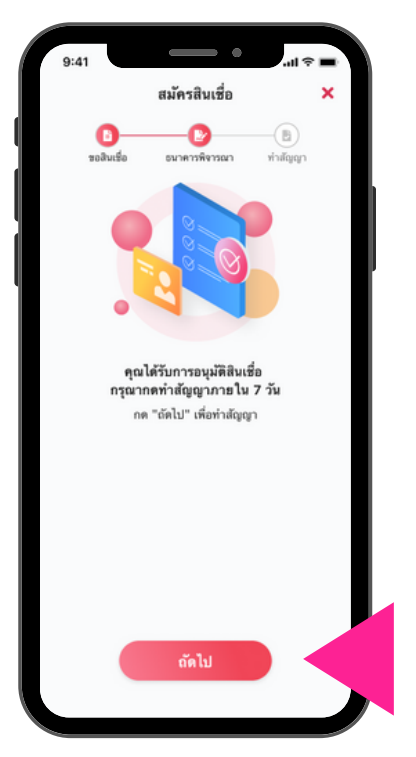

กด "ถัดไป" เพื่อทำสัญญา

# ขั้นตอนการทำสัญญา สินเชื่อสร้างเครดิต สร้างโอกาส บน Application MyMo

#### วิธีที่ 3 ผ่าน Marketing Banner

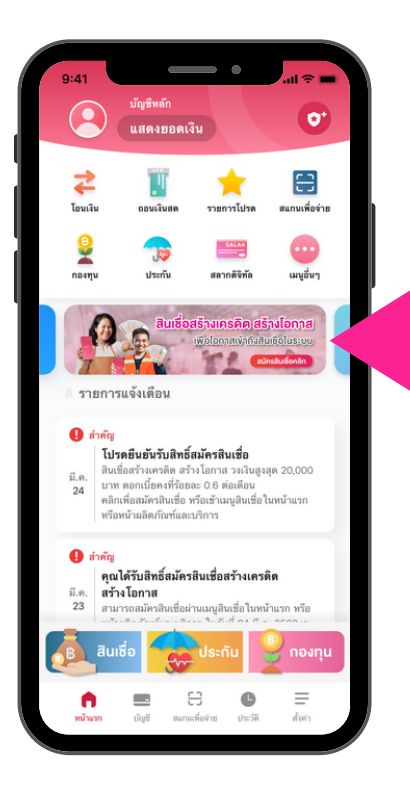

กดที่ Marketing Banner "สินเชื่อสร้างเครดิต สร้างโอกาส"

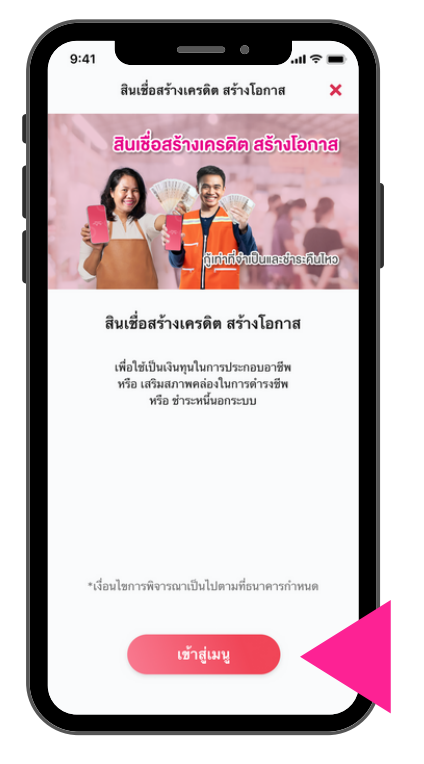

กด "เข้าสู่เมนู"

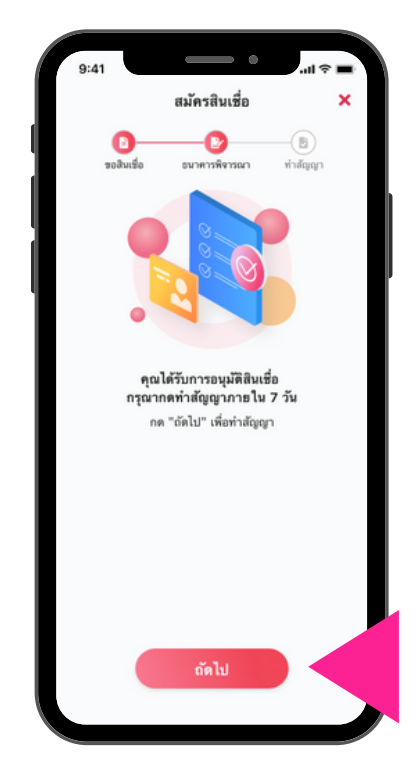

ึกด "ถัดไป" เพื่อทำสัญญา

### ้ขั้นตอนการทำสัญญา สินเชื่อสร้างเครดิต สร้างโอกาส บน Application MyMo

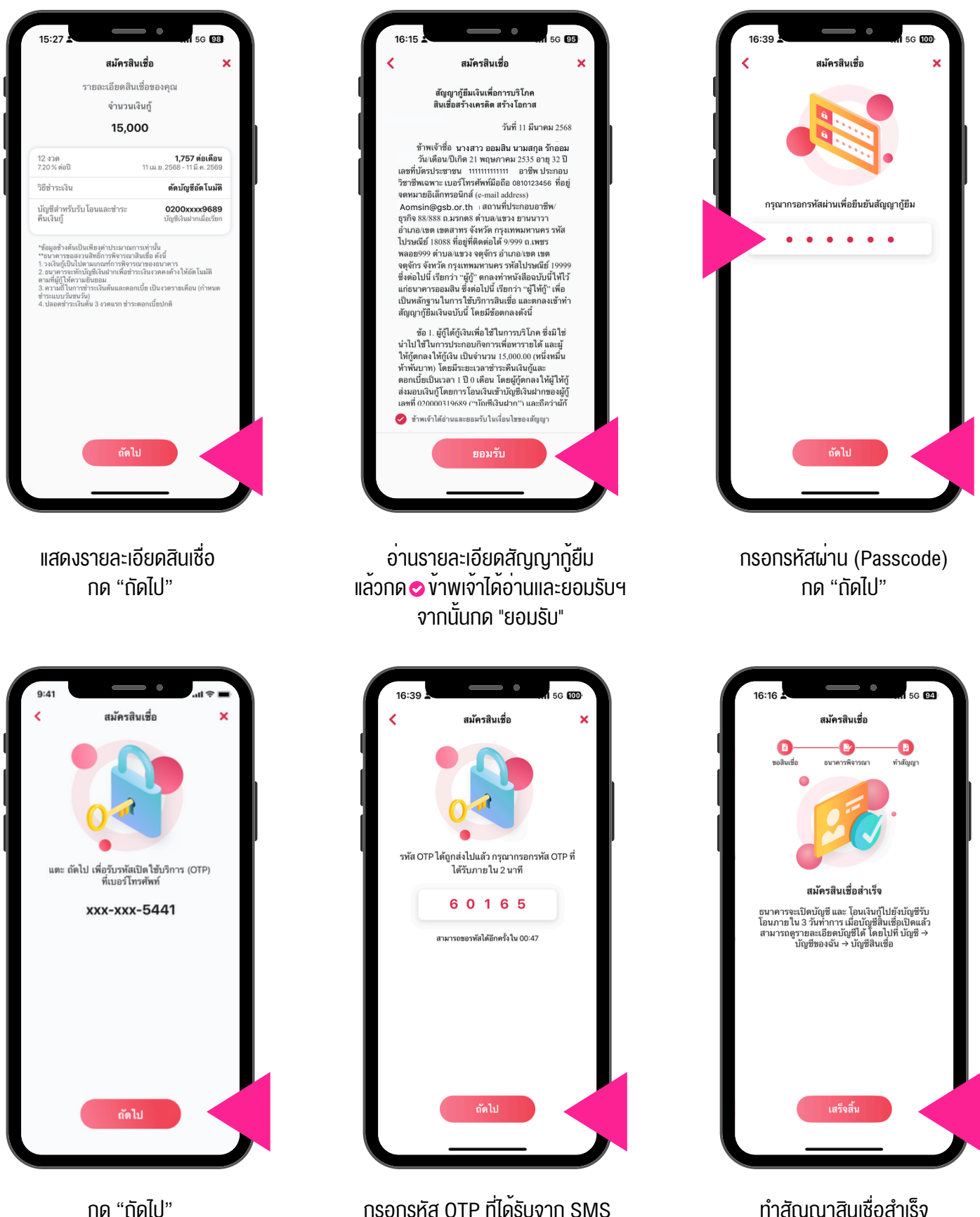

จากนั้นกด "ถัดไป"

ุกด "ถัดไป" เพื่องอรับรหัส OTP ทำสัญญาสินเชื่อสำเร็จ กด "เสร็จสิ้น"

### การตรวจสอบเงินเข้าและบัญชีสินเชื่อสร้างเครดิต สร้างโอกาส บน Application MyMo

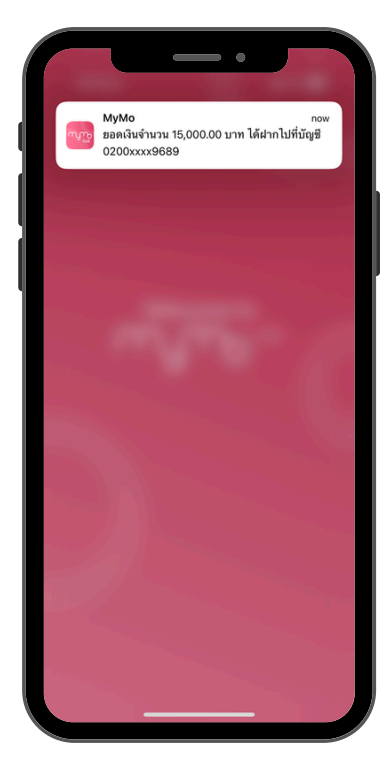

แจ้งเตือนเงินกู้โอนเข้าบัญชีเงินฝาก

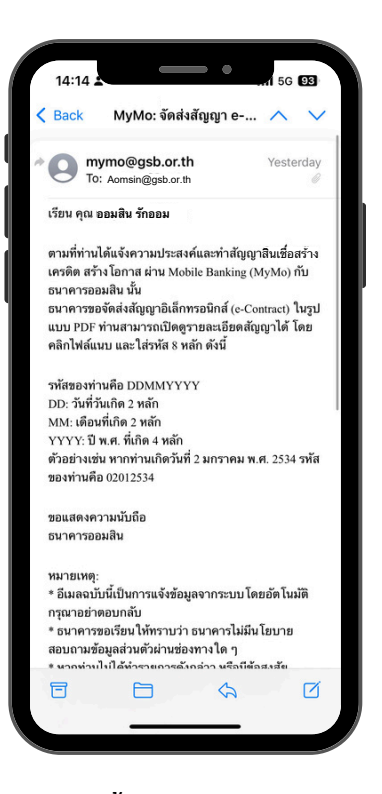

สัญญากู้ยืมเงิน (e-Contract) ส่งให้ลูกค<sup>้</sup>าทางอีเมลที่ลงทะเบียนกับ MyMo

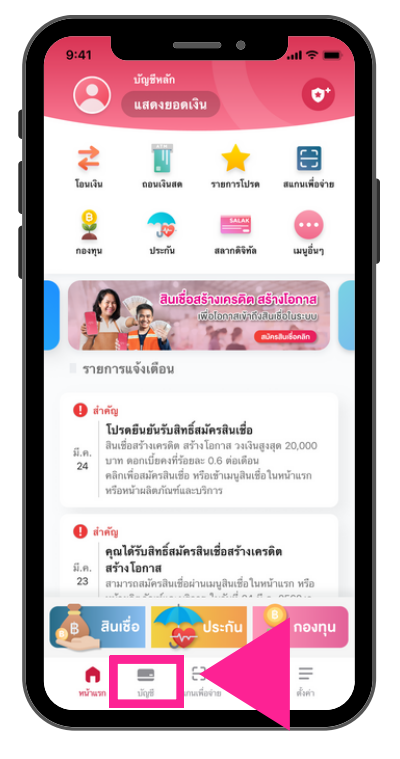

กดเมนู "บัญชี"

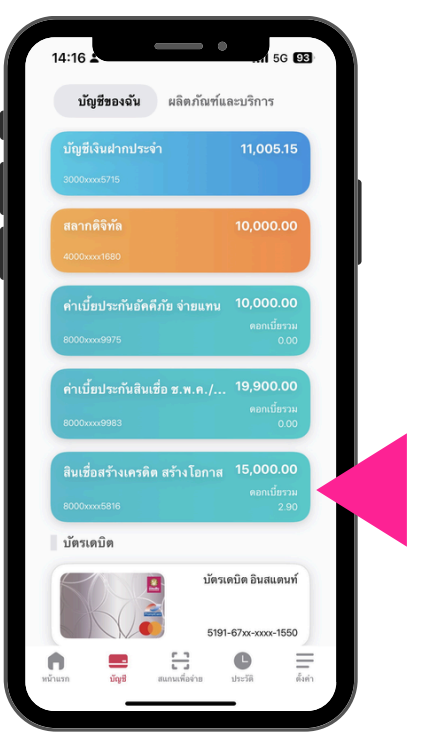

เลือก "สินเชื่อสร้างเครดิต สร้างโอกาส"

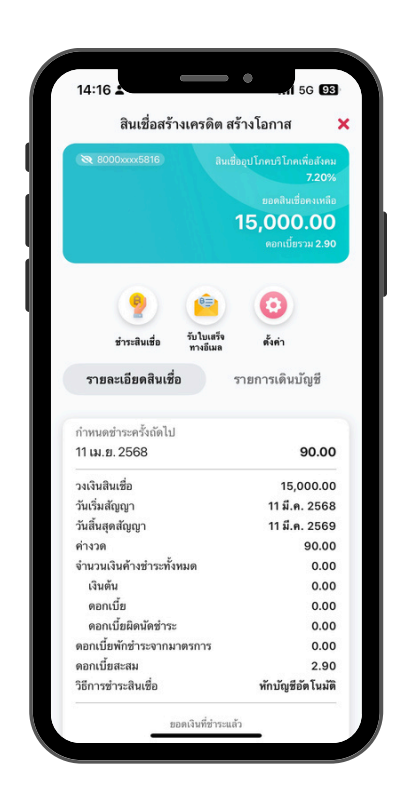

รายละเอียดบัญชี "สินเชื่อสร<sup>้</sup>างเครดิต สร<sup>้</sup>างโอกาส"

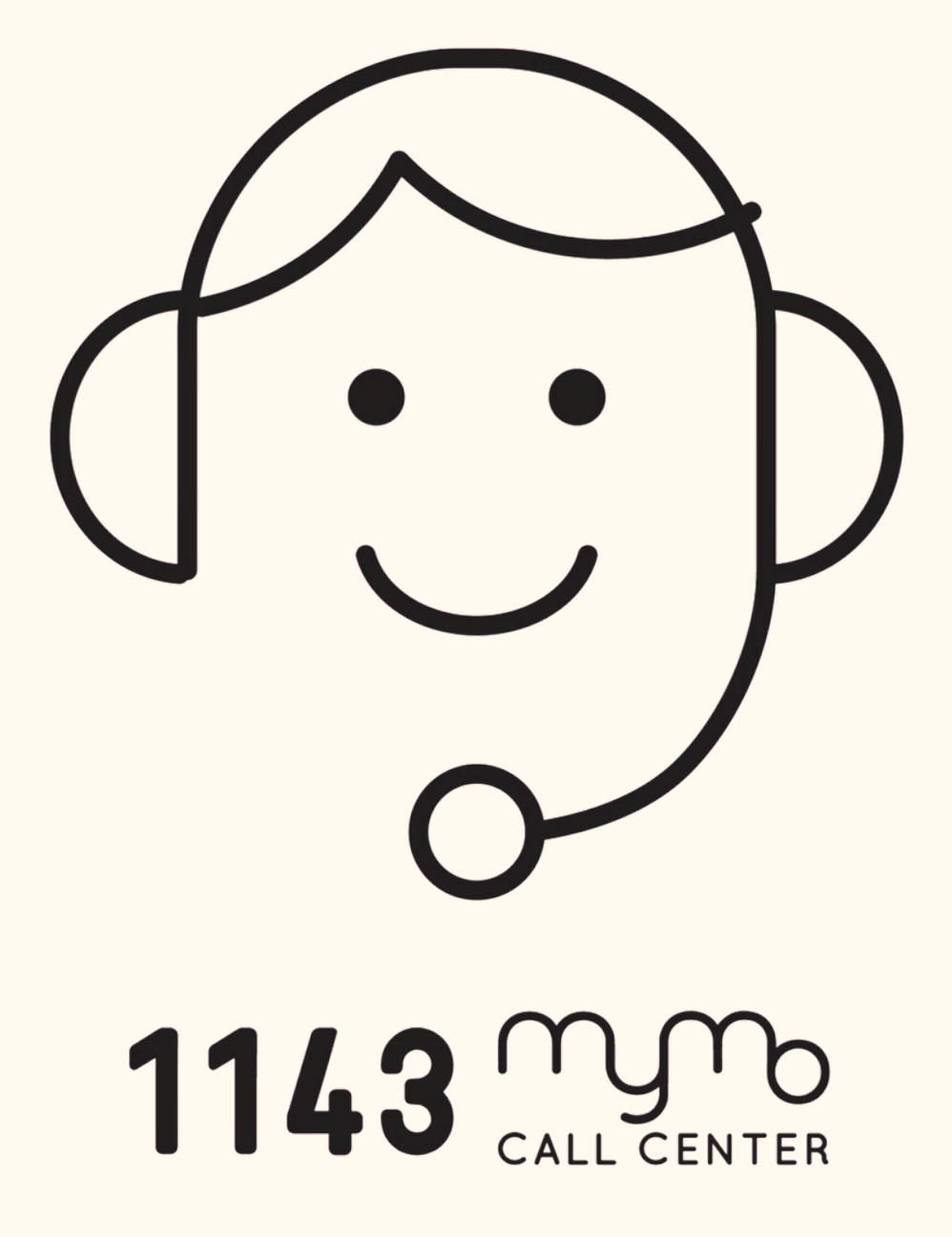